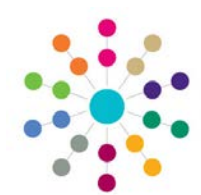

## Foster Register

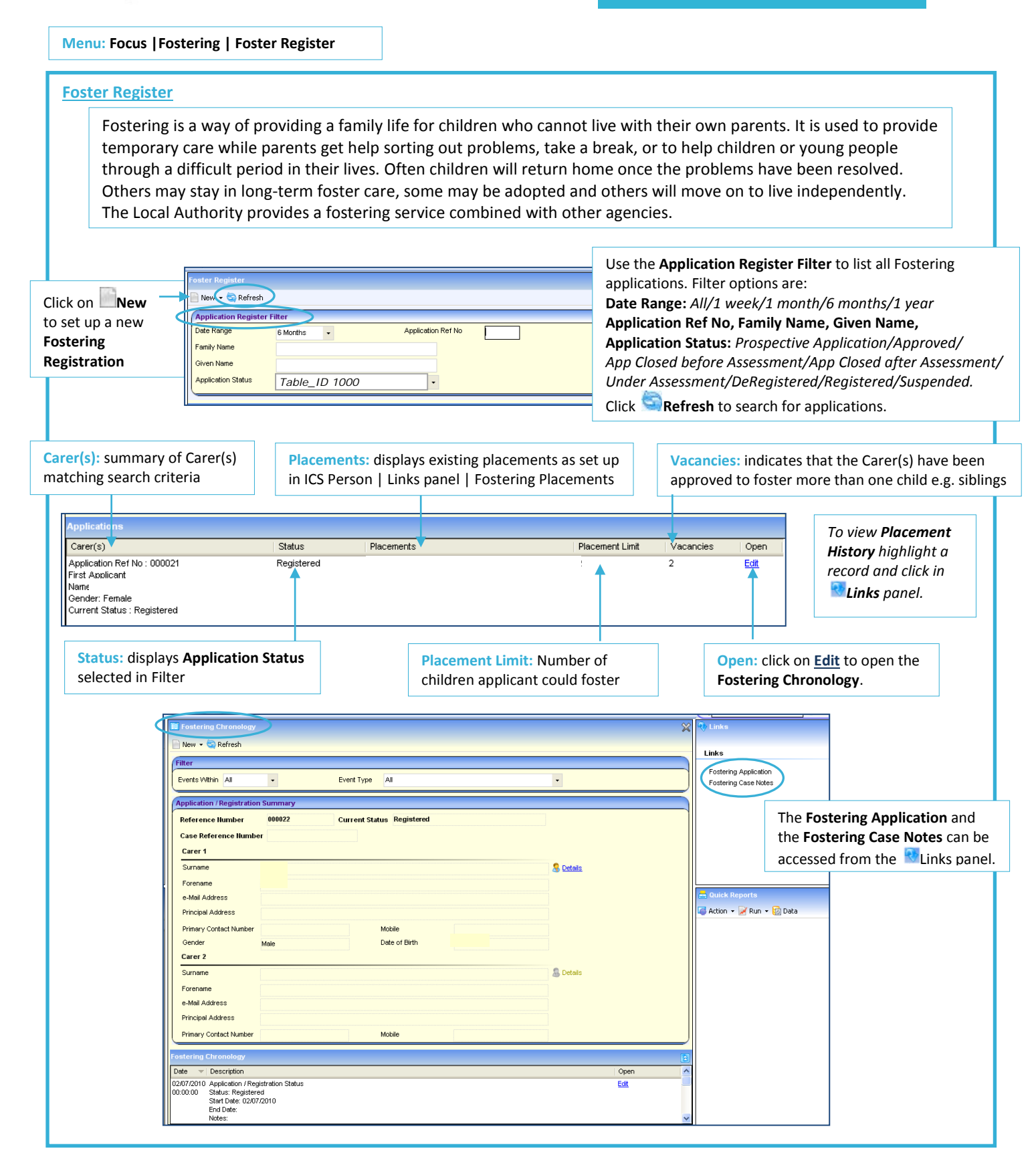

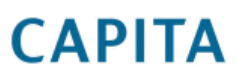

IMPORTANT NOTE: <sup>©</sup> Capita Business Services Ltd. 2018. All rights reserved. No part of this publication may be reproduced, photocopied, stored on a retrieval system, translated or transmitted without the express written consent of the publisher. For more detailed instructions refer to the online help file. You can contact the Service Desk via My Account. This guide is based on the version of the software (3.47) in use at the time of publication.

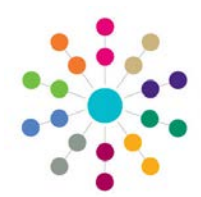

## Foster Register

Page 2 of 2

Menu: Focus | Fostering | Foster Register | New |New Registration

## **Fostering Registration XAlert Messages** can be set up here. **Registration Details:** 🖗 Alerts 01.Registration Detai 👻 Registration No. & Status D1.Regis 02.First Foster Carer Summary 03.Second Foster Carer Summary 04.Placement Information 01.Rec are populated on **E**Save. 000000 edistration No Registration Date can be Status changed before saving. Registration Date 02/07/2010 02.First Foster Car First Applicant Family Name 🤱 Match 💥 Unmatche Given Nam 🟫 Select Principal Addres Mobile number Primary Contact Numb Foster Carer Summary: 🚨 📝 You cannot create e-Mail Address Match First Applicant. At least Date of Birth a new registration if Gender Not Set one applicant must be matched an open application 03.Second Fos to a person on the database ter Carer Su exists for one or both Family Name cond Applic before the Registration can be Given Name of the applicants. saved. 合 Select 👻 Principal Address Mobile number Primary Contact Number e-Mail Address Placement Information: Enter Lower and Upper Age Gender -D٤ Not Set Range, Exemption (allowed to exceed number of 04.Placement Info placements), Exemption Limit, Placement Limit Age Range Lowe Age Range Uppe (maximum number of children to be fostered -Exemption Limit Exemption mandatory) and the preferred Gender of the children. Placement Limit Gender 05.Plac Emergency X Placement Types: Choose from Emergency, × Long Term Table\_ID 1011 Long Term, Respite or Short Term. X Respite Short Term × 06.Agency Agency Information: Is this Registration with Out of Local Authority Agence an Agency or Out of Local Authority? 07.S 👍 Add Specific Private Guardianship Fostering End Date Child Kinshin Chargeable Start Date Specific Placement: click 🖶 Add if the Carer 08.Dis is requesting a specific type of placement, a V Autism or Asperger's syndrome child **must** be added to this category. Behaviour × Communication Consciousness × Hand Function × Hearing Table\_ID 0030 Hearing Impaired XXXX Disabilities: default to a 🔀. Click to change Incontinence Learning to a 🗹 if the prospective carer is willing to Mobility None take a child with a particular disability. Other DD.4 XXXX Vision visually Impaired × Wheelchai **Related Reference Guides:** Bave. The Registration No, Status and Registration Date will be Fostering\_Fostering Adoption Enquiry populated. These fields can only be changed via the Fostering Chronology Fostering\_Fostering Application | New | Application/Registration Status. An application cannot go back Fostering\_Fostering Placements from a 'post registration' status to a 'pre-registration' status. Adoption\_Adoption Register

## CAPITA

IMPORTANT NOTE: <sup>©</sup> Capita Business Services Ltd. 2018. All rights reserved. No part of this publication may be reproduced, photocopied, stored on a retrieval system, translated or transmitted without the express written consent of the publisher. For more detailed instructions refer to the online help file. You can contact the Service Desk via My Account. This guide is based on the version of the software (3.47) in use at the time of publication.